## Инструкция пользователя

## "Экспорт сертификата открытого ключа в браузере Internet Explorer"

Для того чтобы сохранить сертификат открытого ключа на жесткий диск или сменный носитель информации в браузере Internet Explorer необходимо выполнить следующие действия.

- 1. Вставьте ключ ЭП в разъем USB компьютера.
- 2. Откройте диспетчер сертификатов меню "Сервис" "Свойства обозревателя", вкладка "Содержание", кнопка"Сертификаты". В окне "Сертификаты" перейдите на вкладку "Личные", выделите мышью сертификат и нажмите кнопку "Экспорт...".

| Cep                    | отификаты             |                         |               |                    | ? × |
|------------------------|-----------------------|-------------------------|---------------|--------------------|-----|
| H                      | азначение:            | Bce>                    |               |                    | •   |
|                        | Личные   Другие польз | ователи 🛛 Промежуточные | центры сертиф | икации 🛛 Доверенні | ••  |
|                        | Кому выдан            | Кем выдан               | Срок де       | Понятное имя       |     |
|                        | 🔛 WM id: 501766768    | 374 WebMoney Transfer   | 28.04.2002    | <нет>              |     |
|                        | 🔛 WM id: 8731155556   | 85 WebMoney Transfer    | 28.04.2002    | <нет>              |     |
|                        |                       |                         |               |                    |     |
|                        | Импорт                | тУдалить                |               | Дополнитель        | но  |
| Назначения сертификата |                       |                         |               |                    |     |
|                        |                       |                         |               | Просмот            | rp  |
|                        |                       |                         |               | <u>З</u> акр       | ыть |

3. В открывшемся окне мастера экспорта сертификатов нажмите кнопку "Далее >".

| Мастер экспорта сертификат | ов                                                                                                    | < |
|----------------------------|----------------------------------------------------------------------------------------------------|---|
|                            | Вас приветствует мастер<br>экспорта сертификатов<br>Этот мастер помогает копировать сертификаты,<br>списки доверия и списки отзыва сертификатов из<br>хранилища сертификатов на локальный диск.<br>Сертификат, выданный центром сертификации,<br>является подтверждением вашей личности и<br>содержит информацию, необходимую для защиты<br>данных или установления защищенных сетевых<br>подключений. Хранилище сертификатов - это<br>область системы, предназначенная для хранения<br>сертификатов.<br>Для продолжения нажмите кнопку "Далее". |   |
|                            | < <u>Н</u> азад Далее > Отмена                                                                                                    |   |

4. Выберите вариант "*Hem, не экспортировать закрытый ключ*" и нажмите кнопку "Далее >".

| Мастер экспорта сертификатов                                                                                                    |        |  |
|----------------------------------------------------------------------------------------------------|--------|--|
| Экспортирование закрытого ключа<br>Можно произвести экспорт закрытого ключа вместе с сертификатом.                                                                        |        |  |
| Закрытые ключи защищены паролем. Если вы хотите произвести экспорт<br>закрытого ключа вместе с сертификатом, необходимо указать пароль в<br>последующих диалоговых окнах. |        |  |
| Экспортировать закрытый ключ вместе с сертификатом?                                                                                                    |        |  |
| Да, экспортировать закрытый ключ                                                                                                    |        |  |
| <ul> <li>Нет, не экспортировать закрытый ключ</li> </ul>                                                                                                    |        |  |
|                                                                                                    |        |  |
|                                                                                                    |        |  |
|                                                                                                    |        |  |
|                                                                                                    |        |  |
|                                                                                                    |        |  |
| < Назад Далее >                                                                                                    | Отмена |  |

5. Нажмите кнопку "Далее >".

| Мастер экспорта сертификатов                                                                                    | × |  |
|----------------------------------------------------------------------------------------------------|---|--|
| Формат экспортируемого файла<br>Сертификаты могут быть экспортированы в различных форматах.                     |   |  |
| Выберите формат файла сертификата:                                                                              |   |  |
| 💿 Файлы в DER-кодировке X.509 (.CER)                                                                            |   |  |
| ◯ Файлы в Base64-кодировке X.509 (.CER)<br>◯ Стандарт Cryptographic Message Syntax - сертификаты PKCS #7 (.p7b) |   |  |
|                                                                                                    |   |  |
| Файл обмена личной информацией - РКСЅ #12 (.PFX)                                                                |   |  |
| Включить по возможности все сертификаты в путь сертификата                                                      |   |  |
| Включить усиленную защиту (требуется IE 5.0, NT 4.0 SP4 или выше)                                               |   |  |
| Удалить закрытый ключ после успешного экспорта                                                                  |   |  |
|                                                                                                    |   |  |
| < Назад Далее > Отмена                                                                                          |   |  |

6. Выберите место расположения файла сертификата на жестком диске или сменном носителе информации и нажмите кнопку "Далее >".

| Масп | тер экспорта сертификатов                                     | X  |
|------|---------------------------------------------------------------|----|
| Имя  | <b>ія файла экспорта</b><br>Укажите имя экспортируемого файла |    |
| 1    | Имя файла:                                                    |    |
|      | C:\Sertificat O630p                                           |    |
|      |                                                               |    |
|      |                                                               |    |
|      |                                                               |    |
|      |                                                               |    |
|      |                                                               |    |
|      |                                                               |    |
|      |                                                               |    |
|      | < Назад Далее > Отме                                          | на |

7. Убедитесь в том, что экспорт сертификата завершен успешно и нажмите кнопку "Готово".

| Мастер экспорта сертификатов |                                                                                                    |                                                 |  |
|------------------------------|----------------------------------------------------------------------------------------------------|-------------------------------------------------|--|
|                              | Завершение работы мастера<br>экспорта сертификатов<br>Работа мастера экспорта сертификатов успешно<br>завершена.<br>Были указањи следующие параметры: |                                                 |  |
|                              | Имя файла<br>Экспорт ключей<br>Включить в путь все сертификаты<br>Формат файлов                                                                       | C:\Sertificat.ce<br>Нет<br>Нет<br>Файлы в DER-ı |  |
|                              | < Назад Готов                                                                                                    | о Отмена                                        |  |